## **Erste Schritte**

Aufruf der NERDL-Seite und Einloggen.

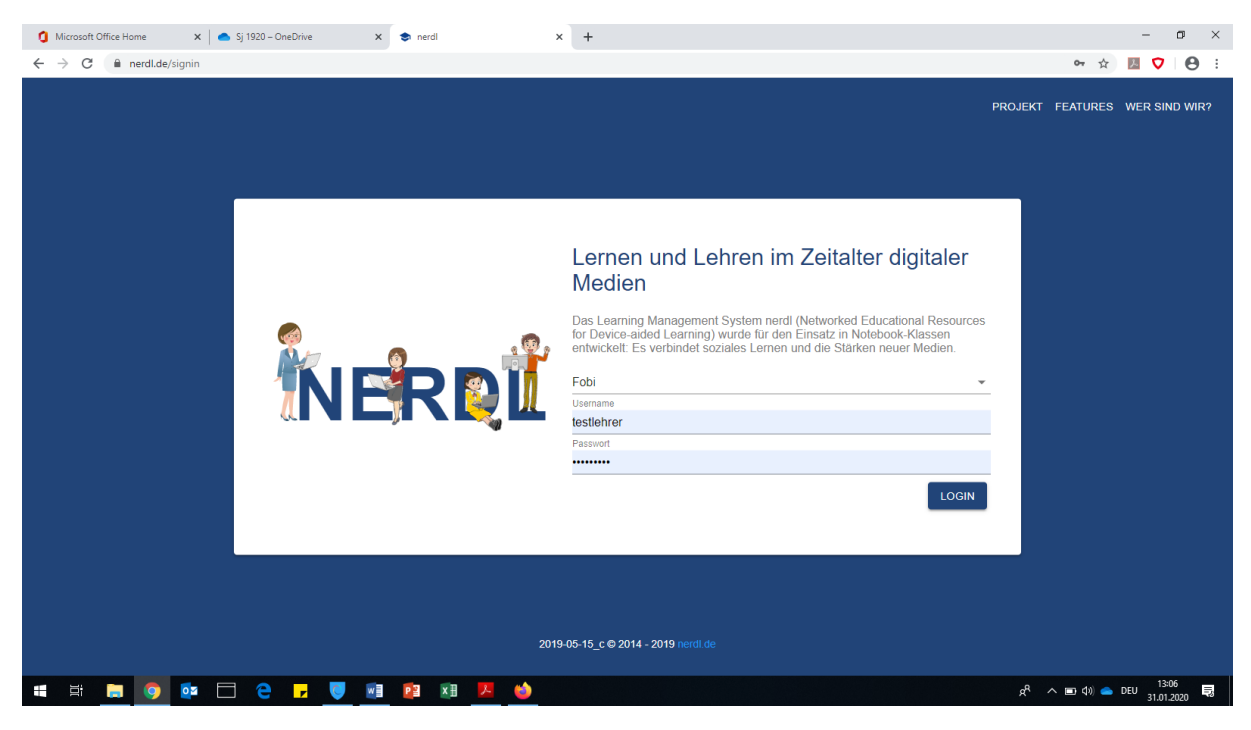

## Stundenplanansicht

Über USER -> Tutorials gelangt man zu den sehr hilfreichen Tutorials.

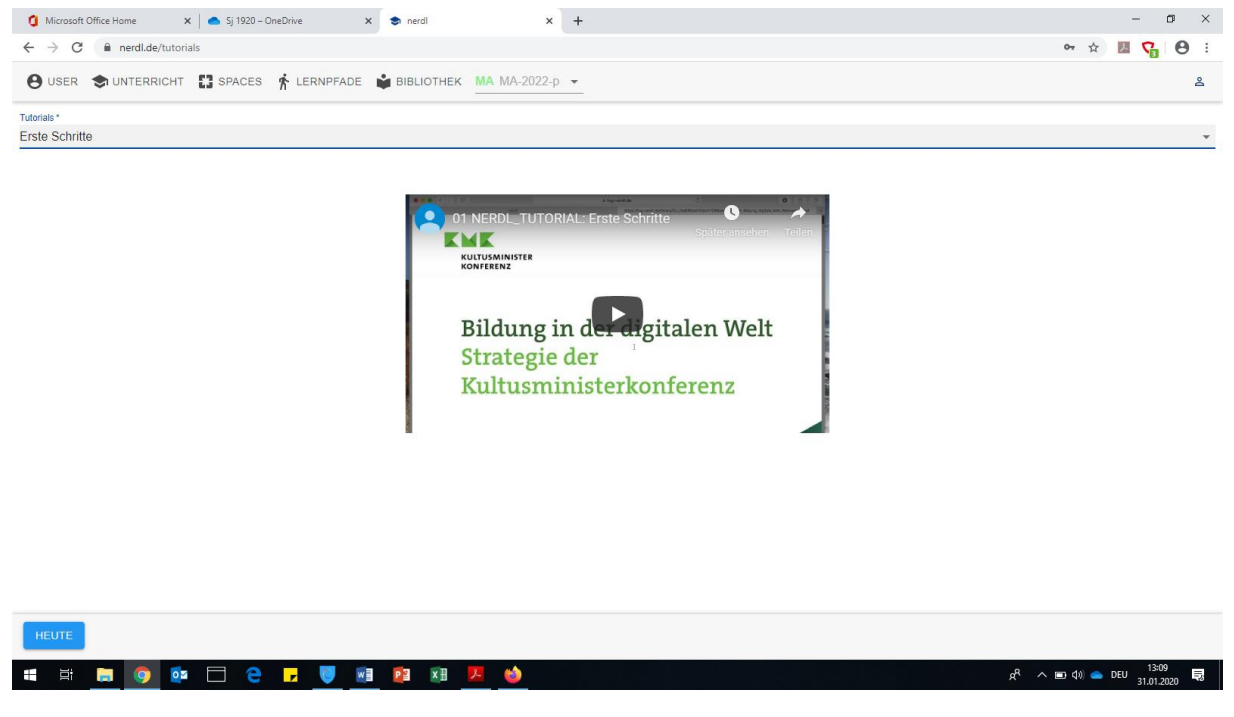

Man gelangt zu einem Aufklappmenu, das über das kleine schwarze Dreieck rechts im Bild aufgeklappt werden kann. Man gelangt zu der folgenden Ansicht:

| O Microsoft Office Home x ≤ \$j 1920 - OneDrive x s nerdl x +        |     | -     | ٥ | ×   |
|----------------------------------------------------------------------|-----|-------|---|-----|
| ← → C  a nerdl.de/tutorials                                          | 아 ☆ | ) 🗷 🤇 | 8 | 1 8 |
| 😝 user 📚 unterricht 🚼 spaces 🌴 lernpfade 📦 bibliothek MA MA-2022-p 👻 |     |       |   | 8   |
| T Erste Schritte                                                     |     |       |   |     |
| Gruppenarbeit                                                        |     |       |   |     |
| Schüler-Editor                                                       |     |       |   |     |
| Upload                                                               |     |       |   |     |
| Dropbox                                                              |     |       |   |     |
| Fragen                                                               |     |       |   |     |
| Quizze                                                               |     |       |   |     |
| Ergebnisse                                                           |     |       |   |     |
| Spaces                                                               |     |       |   |     |
| Lempfade                                                             |     |       |   |     |
| Umfragen                                                             |     |       |   |     |
| Bibliothek                                                           |     |       |   |     |
| 2                                                                    |     |       |   | _   |

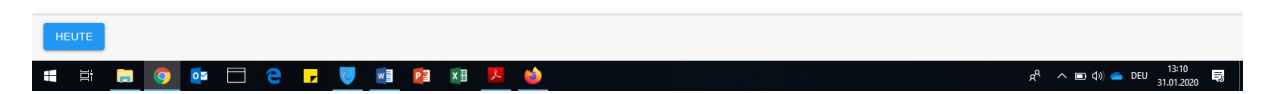

Die Tutorials sind ggf. nicht in der richtigen Reihenfolge angeordnet. Die richtige Reihenfolge ist:

- 1. Erste Schritte
- 2. Gruppenarbeit
- 3. Upload
- 4. Dropbox und Tafeln
- 5. Schüler-Editor
- 6. Quizfragen erstellen
- 7. Quizze
- 8. Ergebnisse
- 9. Bibliothek
- 10. Spaces
- 11. Lernpfade
- 12. Umfragen

Wir empfehlen, sich anhand der Tutorials mit den wichtigsten Funktionen von NERDL vertraut zu machen!

## Die erste Stunde erstellen

Bei der im Folgenden aufzubauenden Unterrichtsstunde handelt es sich um die Einstiegsstunde in die Unterrichtseinheit zu "Wilhelm Tell" (F. Schiller) in der Klasse 8a. Da es sich noch um eine Demo-Version von NERDL handelt, geben wir die Unterrichtsstunde am Freitag in der 5. Stunde Mathematik in der Klasse 9a ein.

| • • • • • • • • • • • • • • •                                                                                                    | 0  | Microsoft Office Home 🗙 📄 Sj 1920 – One                                                                                                    | Drive 🗙 📚 nerdl                                                                                                    | × +        |            | - o ×      |  |  |
|----------------------------------------------------------------------------------------------------|----|----------------------------------------------------------------------------------------------------|----------------------------------------------------------------------------------------------------|------------|------------|------------|--|--|
| Image: Second Second                | ←  | $\leftrightarrow$ $\diamond$ C (h nerdide/schedule (h nerdide/schedule ) $\diamond$ $\diamond$ $\mathbb{Z}$ $\bigcirc$ $\diamond$ $\mathbb{Z}$ (h nerdide/schedule ) $\diamond$ $\diamond$ $\mathbb{Z}$ |                                                                                                    |            |            |            |  |  |
| Image: Note of the second second se | Θ  | 🕒 USER 📚 UNTERRICHT 🚼 SPACES 🤺 LERNPFADE 📦 BIBLIOTHEK MA MA-2022-p 👻                                                                                                    |                                                                                                    |            |            |            |  |  |
| Image: Section of Section section of Section section section sectin |    | 2020-01-27                                                                                                    | 2020-01-28                                                                                                    | 2020-01-29 | 2020-01-30 | 2020-01-31 |  |  |
| MA 9p<br>Wadeholung - Rechan IW Wurzeln       PH 12h<br>Magnetismus - Bekannes aus der Mittelstufe       Inclusion       Inclusion       Inclusion         2       MA 9p       PH 12n       Inclusion       Inclusion       Inclusion         3       Inclusion       PH 12n       Inclusion       Inclusion       Inclusion         4       Inclusion       Inclusion       Inclusion       Inclusion       Inclusion         6       Inclusion       Inclusion       Inclusion       Inclusion       Inclusion         7       Inclusion       Inclusion       Inclusion       Inclusion       Inclusion         8       Inclusion       Inclusion       Inclusion       Inclusion       Inclusion         9       Inclusion       Inclusion       Inclusion       Inclusion       Inclusion         10       Inclusion       Inclusion       Inclusion       Inclusion       Inclusion         11       Inclusion       Inclusion       Inclusion       Inclusion       Inclusion       Inclusion         12       Inclusion       Inclusion       Inclusion       Inclusion       Inclusion       Inclusion                                                                                                    | ń  |                                                                                                    | <ul> <li>✔ ♣ PH 12n</li> <li>Was ist ein Magnet?</li> <li>✔ ♣ PH 12n</li> <li>Zusammenfassung der Ergebnisse der Stationenarbeit</li> </ul> |            |            |            |  |  |
| 2       AMA 9p       PH 12n         3       Galores       PH 12n         4       Galores       PH 12n         5       Galores       Galores       PM 000000000000000000000000000000000000                                                                                                    | 1  | ✓ MA 9p<br>Wiederholung - Rechnen mit Wurzeln                                                                                                    |                                                                                                    |            |            |            |  |  |
| 3Image: second second seco          | 2  | ∕ МА 9р                                                                                                    | / PH 12n                                                                                                    |            |            |            |  |  |
| 4Image: section of the section of the sec          | 3  |                                                                                                    |                                                                                                    |            |            | / PH 12n   |  |  |
| 5     Image: Second second secon           | 4  |                                                                                                    |                                                                                                    |            |            |            |  |  |
| 6     6     6     6       7     MA %     FMA %     6       8     6     6     6       9     6     6     6       10     6     6     6       11     6     6     6       12     6     6     6                                                                                                    | 5  |                                                                                                    |                                                                                                    |            |            | ✓ MA 9p    |  |  |
| 7         MA 9p           8         MA 9p           9         MA 9p           10         MA 9p           11         MA 9p           12         MA 9p                                                                                                    | 6  |                                                                                                    |                                                                                                    |            |            |            |  |  |
| 8         Image: Constraint of the system           9         Image: Constraint of the system           10         Image: Constraint of the system           11         Image: Constraint of the system           12         Image: Constraint of the system                                                                                                    | 7  |                                                                                                    |                                                                                                    | ✓ MA 9p    |            |            |  |  |
| 9     9       10     9       11     10       12     10                                                                                                    | 8  |                                                                                                    |                                                                                                    |            |            |            |  |  |
| 10     11       12     11                                                                                                    | 9  |                                                                                                    |                                                                                                    |            |            |            |  |  |
| 11           12                                                                                                    | 10 |                                                                                                    |                                                                                                    |            |            |            |  |  |
| 12                                                                                                    | 11 |                                                                                                    |                                                                                                    |            |            |            |  |  |
|                                                                                                    | 12 |                                                                                                    |                                                                                                    |            |            |            |  |  |

| ← ZURÜCK 🛱 HEUTE WEITER → | 0                                           |
|---------------------------|---------------------------------------------|
| 📲 🛱 🍺 🧿 🔯 🗔 🤤 🖵 🦉 🖉 🖉 🗷   | 🖕 ه م الا الم الم الم الم الم الم الم الم ا |

Zur Stundenbearbeitung gelangt Ihr, indem Ihr auf das Bleistiftsymbol klickt. Ihr gelangt in die leere Stundenansicht:

| 🐧 Microsoft Office Home 🗙 📥 Sj 1920 – OneDrive 🗴 📚 nerdl            | × +     |                | – 🛛 ×                 |
|---------------------------------------------------------------------|---------|----------------|-----------------------|
| ← → C 🗎 nerdl.de/schedule                                           |         |                | 🕶 🖈 💹 😘 🖯             |
| 🕒 USER 📚 UNTERRICHT 🚼 SPACES 🤺 LERNPFADE 📦 BIBLIOTHEK MA MA-2022    | 2-p 👻   |                | ٤                     |
| Name<br>Dieses Feld muss onfüll worden                              |         | Stunde<br>5    | O DATUM<br>2020-01-31 |
| Standard         Standard           Dieses Feld muss gefullt werden | Dropbox | Schüler-Tafeln | Posts                 |
|                                                                     |         |                |                       |
|                                                                     |         |                |                       |
|                                                                     |         |                |                       |

|                             | SPEICHERN ABBRECHEN    |
|-----------------------------|------------------------|
| a 🛱 🛅 💿 🔯 🗖 e 🔽 🛡 👼 🕸 🗷 🖊 🤙 | ጵ <sup>ዋ</sup> \land 📼 |

Als erstes MUSS das Stundenthema angegeben werden. Außerdem MUSS ein Standard ausgewählt werden. Hier haben wir die Themen aus den Jahresarbeitsplänen bereits hinterlegt. Die Reihenfolge der Unterrichtseinheiten muss nicht zwingend eingehalten werden, sondern kann an die besonderen Umstände angepasst werden. Aufgrund der Demo-Version wählen wir hier als Platzhalter "Berliner Schulabschlüsse".

Die Stunde kann nun geplant werden:

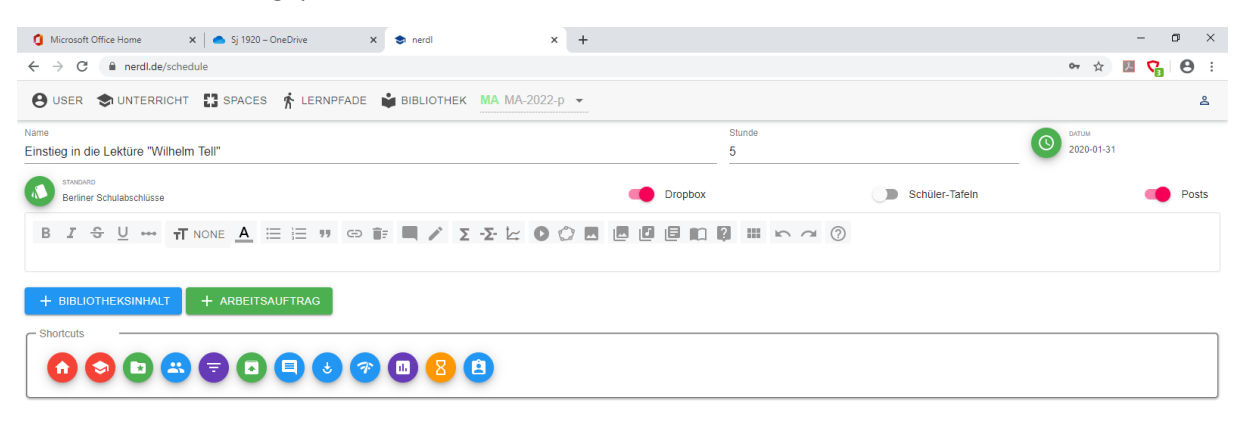

| Е неите                   | SPEICHERN ABBRECHEN                                        |
|---------------------------|------------------------------------------------------------|
| # # 🛅 🧕 🕶 🗖 😌 🔽 💆 🥶 🕸 💹 💆 | ダ <sup>R</sup> へ 画 句》 <b>一</b> DEU 13:23 見<br>31.01.2020 見 |

Zu Beginn kann der Stunde eine Beschreibung, eine Einleitung oder es können Lernziele hinzugefügt werden. Hier könnten auch weitere Informationen, Kontaktmöglichkeiten, Hilfeangebote usw. angegeben werden.

| ← → C                                                                                                    |                                                                                                    | Posts    |
|----------------------------------------------------------------------------------------------------|----------------------------------------------------------------------------------------------------|----------|
| O USER       INTERRICHT       IS SPACES       INTERRICHT       IS SPACES         Name       Einsteig in die Lektüre "Wilhelm Tell"       5         Image: Structure Schulabschlusse       Image: Structure Schulabschlusse       Image: Structure Schulabschlusse         Image: Structure Schulabschlusse       Image: Structure Schulabschlusse       Image: Structure Schulabschlusse       Image: Structure Schulabschlusse         Image: Structure Schulabschlusse       Image: Structure Schulabschlusse       Image: Structure Schulabschlusse       Image: Structure Schulabschlusse         Image: Structure Schulabschlusse       Image: Structure Schulabschlusse       Image: Structure Schulabschlusse       Image: Structure Schulabschlusse       Image: Structure Schulabschlusse         Image: Structure Schulabschlusse       Image: Structure Schulabschlusse       Image: Structure Schulabschlusse       Image: Structure Schulabschlusse       Image: Structure Schulabschlusse         Image: Structure Schulabschlusse       Image: Structure Schulabschlusse       Image: Structure Schulabschlusse       Image: Structure Schulabschlusse       Image: Structure Schulabschlusse         Image: Structure Schulabschlusse       Image: Structure Schulabschlusse       Image: Structure Schulabschlusse       Image: Structure Schulabschlusse       Image: Structure Schulabschlusse         Image: Structure Schulabschlusse       Image: Structure Schulabschlusse       Image: Structure Schulabschlusse | Comparison     Comparison     C | Le Posts |
| Name         Stunder         Stunder                                                                                                    | Schüler-Tafeln                                                                                                    | Posts    |
| Structure<br>B I ↔ U ···· TT H1 A == = >> CO in a C ↓ C ↔ C ⊡ ⊡ ⊡ ⊡ □ □ □ □ □ □ □ □ □ □ □ □ □ □ □                                                                                                    | Schüler-Tafein                                                                                                    | Posts    |
|                                                                                                    | ~ ⑦                                                                                                    |          |
| Ziele:                                                                                                    |                                                                                                    |          |
|                                                                                                    |                                                                                                    |          |
| - die Atmosphäre des Dramas erschließen,                                                                                                    |                                                                                                    |          |
| - das Personenregister verstehen.                                                                                                    |                                                                                                    |          |
| + BIBLIOTHEKSINHALT + ARBEITSAUFTRAG                                                                                                    |                                                                                                    |          |

| E HEUTE                    | SPEICHERN ABBRECHEN 0                               |
|----------------------------|-----------------------------------------------------|
| := 밝 🚍 🧿 📴 🗖 🤤 🗾 🦉 🖬 🛤 🖊 🤞 | 유 <sup>4</sup> ^ 🖭 ٩٥) 🥧 DEU 1327 🔜<br>31.01.2020 링 |

Zunächst müssen die Unterrichtsmaterialien wie Arbeits- oder Aufgabenblätter in die Bibliothek hochgeladen werden. Dazu klickt Ihr auf den blauen Button

"+ Bibliotheksinhalt"

## Es öffnet sich das folgende Fenster:

| 1 Microsoft                | t Office | Home 🗙 📔 🌰 UReihe Wilhelm Tell Sj 1920 Aufg 🗲           | K 🗢 nerdi 🗙 🕂                                           |           | - 0 ×                                                     |
|----------------------------|----------|---------------------------------------------------------|---------------------------------------------------------|-----------|-----------------------------------------------------------|
| ÷ → C                      |          | nerdl.de/schedule                                       |                                                         |           | 아 ☆ 💹 😭 🗄                                                 |
| 8 USER                     | ۲        | UNTERRICHT 🚼 SPACES 🏌 LERNPFADE                         | 📦 ВІВLІОТНЕК МА МА-2022-р 👻                             |           | ٤                                                         |
| <sup>ame</sup><br>insti Wá | ählei    | n Sie den Bibliotheksinhalt aus                         |                                                         |           |                                                           |
| Die                        | folger   | nden Bibliotheksinhalte werden nicht angezeigt, dazu bi | itte einen Arbeitsauftrag verwenden: Link, Quiz, Umfrag | e.        | sts                                                       |
| в                          |          | Name                                                    | Standard                                                | Art       | Beschreibung                                              |
| Zie                        |          | Filter                                                  | Filter                                                  | Filter    | Filter                                                    |
| - d                        |          | Terme und Rechengesetze                                 | Zahlen                                                  | Dokumente | Vorfahrtsregeln, Rechenbäume, Rechengesetze, Umgang       |
| - d                        |          | Winkel und Dreiecke                                     | Raum und Form                                           | Dokumente | Winkel an Geradenkreuzungen, Winkelsumme, Winkel im V     |
| +                          |          | Funktion - Begriffe                                     | Lineare Funktionen                                      | Dokumente | Funktion, Funktionsgleichung, Graph, Wertepaar, abhängig  |
| - Sh                       |          | Steigung und Achsenabschnitt                            | Normalform y = mx + n                                   | Dokumente | Erläuterung von Steigung und Achsenabschnitt der linearer |
|                            |          | Fallschirmspringer                                      | Lineare Zu- und Abnahme                                 | Dokumente | Aufgabe zur linearen Funktion: Fallschirmspringer         |
| RBE                        |          | Flugzeugstart                                           | Lineare Zu- und Abnahme                                 | Dokumente | Aufgabe zur linearen Funktion: Flugzeugstart              |
|                            |          | Break Even Aufgaben                                     | Schnittpunkte berechnen                                 | Dokumente | Vergleich zwischen zwei Tarifen (verschiedene Aufgaben)   |
|                            |          | Füllgraphen                                             | Zuordnungen erkennen und beschreiben                    | Dokumente | Füllgraphen zeichnen                                      |
|                            |          |                                                         |                                                         |           | NEUES BIBLIOTHEKS-DOKUMENT SCHLIESSEN                     |
|                            | E        |                                                         |                                                         |           | SPEICHERN ABBRECHEN                                       |
| Ē                          |          | I 💿 📴 🗖 🤤 🗾                                             | 🛯 😰 🖬 🖊 🥌                                               |           | g <sup>R</sup> へ 🖬 Φ0) 📥 DEU 13:41 🔜                      |

Über -> "Neues Bibliotheks-Dokument" könnt Ihr in der nächsten Maske Euer Dokument hochladen. Dazu muss wieder der Standard ausgewählt werden. Mit dem Upload-Button ladet Ihr das Dokument in die Bibliothek und könnt eine Beschreibung hinzufügen.

| <b>0</b> N     | icrosoft Offic | e Home 🗙 🛛 📥 UReihe Wilhelm Tell Sj 1920 .         | Aufg X 📚 nerdl X 🕂                                               | – a ×                                                     |
|----------------|----------------|----------------------------------------------------|------------------------------------------------------------------|-----------------------------------------------------------|
| ← -            | ) C (          | nerdl.de/schedule                                  |                                                                  | 약 ☆ 🛃 😪 8                                                 |
| 8              | ISER 🔹         | UNTERRICHT 🎛 SPACES 🌴 LERNPF.                      | ADE 📦 BIBLIOTHEK MA MA-2022-p 👻                                  | å                                                         |
| Name<br>Einsti | Wähle          | en Sie den Bibliotheksinhalt aus                   |                                                                  |                                                           |
|                | Die folge      | enden Bibliotheksinhalte werden nicht angezeigt, o | Neues Bibliotheks-Dokument                                       | ists                                                      |
| в              |                | Name                                               | Hier können Sie einzelne Dateien direkt in die Bibliothek laden. | Beschreibung                                              |
| Zie            |                | Filter                                             | STANDARD<br>Berliner Schulabschlüsse                             | Filter                                                    |
| - d            |                | Terme und Rechengesetze                            | DOKUMENT                                                         | Vorfahrtsregeln, Rechenbäume, Rechengesetze, Umgang       |
| - d            |                | Winkel und Dreiecke                                | Name                                                             | Winkel an Geradenkreuzungen, Winkelsumme, Winkel im       |
| +              |                | Funktion - Begriffe                                | UReihe Wilhelm Tell Sj 1920 Aufgaben Stde 1.pdf                  | Funktion, Funktionsgleichung, Graph, Wertepaar, abhängiç  |
| C Sh           |                | Steigung und Achsenabschnitt                       | BESCHREIBUNG                                                     | Erläuterung von Steigung und Achsenabschnitt der linearer |
|                |                | Fallschirmspringer                                 | B I & U *** IT NONE := := ** GD iF 🔲 🖋 🗠 🕫 🕐                     | Aufgabe zur linearen Funktion: Fallschirmspringer         |
| ARB            |                | Flugzeugstart                                      | Aufgabenblatt 1 - <u>UE</u> Wilhelm Tell                         | Aufgabe zur linearen Funktion: Flugzeugstart              |
|                |                | Break Even Aufgaben                                |                                                                  | Vergleich zwischen zwei Tarifen (verschiedene Aufgaben)   |
|                |                | Füllgraphen                                        | ABBRECHEN SPEICHERN                                              | Füllgraphen zeichnen                                      |
|                |                |                                                    |                                                                  | NEUES BIBLIOTHEKS-DOKUMENT SCHLIESSEN                     |
|                | HEUTE          |                                                    |                                                                  | SPEICHERN ABBRECHEN                                       |
| -              | i 🖡            | s 🧿 🐏 🗖 🤤 🗾 🦉                                      | 🙍 🙉 📕 💆                                                          | ደ <sup>R</sup> 🔨 📼 ሳን) 🌰 DEU 13:43<br>31.01.2020 👼        |

Als nächstes werden die einzelnen Arbeitsaufträge angelegt. Dazu klickt Ihr auf den grünen Button

"+ Arbeitsauftrag"

Es öffnet sich das folgende Fenster:

| 1 Microsoft Office Home x 🔿 5j 1920 – OneDrive x 🗢 nerdl x +                                                                                                    |                               | – ø ×                                               |
|----------------------------------------------------------------------------------------------------|-------------------------------|-----------------------------------------------------|
| $\leftrightarrow$ $\rightarrow$ C $$ nerdl.de/schedule                                                                                                    |                               | 🕶 🏠 🗾 😭 🗄                                           |
| 🕒 USER 📚 UNTERRICHT 🔡 SPACES 🧍 LERNPFADE 📦 BIBLIOTHEK MA MA-2022-p 👻                                                                                                    |                               | <u>گ</u>                                            |
| Name<br>Einstieg in die Lektüre "Wilhelm Teil"                                                                                                    | Stunde<br>5                   | 02020-01-31                                         |
| Berliner Schulabschlusse                                                                                                    | Dropbox Dropbox               | ler-Tafeln Posts                                    |
| B Z EINSTELLUNGEN ART/EIGENSCHAFTEN BIBLIOTHEKSINHALTE                                                                                                    | DIFFERENZIERUNG GRUPPENARBEIT | DIDAKTISCHER KOMMENTAR                              |
| - die / Name                                                                                                    | O 74.150<br>2020-01-31        |                                                     |
| - das     - kompetenzraster     - kompetenzraster     - kompetenzraster     - kompetenzester     - kompetenze | Niveau richt festgelegt       |                                                     |
|                                                                                                    | ●◇■■■■■■□□■■□○⊘               |                                                     |
|                                                                                                    | ZURÜCK                        | WEITER ABBRECHEN FERTIG                             |
|                                                                                                    |                               |                                                     |
| п неите                                                                                                    |                               | SPEICHERN ABBRECHEN                                 |
| # #                                                                                                    |                               | ダ <sup>R</sup> へ ■ (10) <b>●</b> DEU 13:27 <b>員</b> |

Gebt einen Namen und den konkreten Arbeitsauftrag ein:

| 🐧 Microsoft Office Home 🛛 🗙 📥 UReihe Wilhelm Tell Sj 1920 Aufg 🗙 📚 nerdl 🗙 🕇                             |                               | – • ×                                               |
|----------------------------------------------------------------------------------------------------|-------------------------------|-----------------------------------------------------|
| ← → C 🔒 nerdl.de/schedule                                                                                |                               | 아 ☆) 💹 😯 😝 🗄                                        |
| \varTheta USER STUNTERRICHT 🔛 SPACES 🌴 LERNPFADE 🗳 BIBLIOTHEK MA MA-2022-p 👻                             |                               | ۵                                                   |
| Name<br>Einsteg in die Lekture "Wilhelm Tell"                                                            | Stunde<br>5                   | CO EATUM<br>2020-01-31                              |
| Berliner Schulabschlusse                                                                                 | 🛑 Dropbox 🕕 Sci               | nüler-Tafeln Posts                                  |
| B Z<br>Ziele: EINSTELLUNGEN ART/EIGENSCHAFTEN BIBLIOTHEKSINHALTE<br>- die Aufgabenblatt 1<br>- das       | DIFFERENZIERUNG GRUPPENARBEIT | DIDAKTISCHER KOMMENTAR                              |
| + BIB         Kompetenzaster           • Beriner Schulabschlüsse         KompetenzBereiche               | Niveau nicht festgele         | gt                                                  |
| Shortcu<br>B $I \oplus \bigcup \dots \prod T$ NONE $\underline{A} := := :::::::::::::::::::::::::::::::$ | • 🗘 🖪 🖪 🕼 🕼 🖬 🗠 📿 🖓           |                                                     |
|                                                                                                    | ZURÜCK                        | WEITER ABBRECHEN FERTIG                             |
|                                                                                                    |                               |                                                     |
| П неите                                                                                                  |                               | SPEICHERN ABBRECHEN                                 |
| = = = 🧿 💁 🗖 🤤 🥃 😺 🖉 🌢                                                                                    |                               | ダ <sup>R</sup> ヘ III 句》 ● DEU 13:35<br>31.01.2020 見 |

Über "Weiter" gelangt man zu einem Auswahlmenu, in dem die Art des Arbeitsauftrages und die Eigenschaften zugewiesen werden können. In diesem Fall sollen die Schülerinnen und Schüler ihre Ergebnisse als Upload, z.B. ein Handyfoto, auf NERDL hochladen. Die Arbeitsergebnisse werden von der Lehrkraft kontrolliert (Bewertung) und können von den übrigen Schülern eingesehen (Schüler-Rating) werden.

| 🚺 Microsoft C                      | Office Home 🛛 🗙 📔 🌰 UReihe W   | filhelm Tell Sj 1920 Aufg 🗙 📚 nerd | + × +                |                 |               | -                                | o ×             |
|------------------------------------|--------------------------------|------------------------------------|----------------------|-----------------|---------------|----------------------------------|-----------------|
| $\leftarrow \   \rightarrow \   G$ | nerdl.de/schedule              |                                    |                      |                 |               | 아 ☆ 🗷 😪                          | <b>9</b> :      |
| <b>O</b> USER                      |                                | 📌 LERNPFADE 🗳 BIBLI                | отнек МА МА-2022-р - |                 |               |                                  | گ               |
| Name<br>Einstieg in die            | e Lektüre "Wilhelm Tell"       |                                    |                      | Stunde<br>5     |               | OATUM<br>2020-01-31              |                 |
| STANDARD<br>Berliner               | Schulabschlüsse                |                                    |                      | Dropbox         | Schül         | ler-Tafeln                       | Posts           |
| B Z                                | EINSTELLUNGEN                  | ART/EIGENSCHAFTEN                  | BIBLIOTHEKSINHALTE   | DIFFERENZIERUNG | GRUPPENARBEIT | DIDAKTISCHER KOMMENTAR           |                 |
| - die /                            | Eigenschaften<br>Sichtbar      | Hausaufgabe                        | Klausur              | Freiwillig      | Bewertet      | Schüler-Rating                   |                 |
| + BIB                              | Art<br>Upload<br>Fragen-A-Thon | Editor                             | H5P - Interaktiv     | Quiz            | Umfrage       | Selbsteinschatzung               |                 |
|                                    |                                |                                    |                      |                 | ZURÜCK        | WEITER ABBRECHEN FERTIG ()       |                 |
| E HEUTE                            |                                |                                    |                      |                 |               | SPEICHERN ABBRECHEN              | 0               |
|                                    | 📄 🧿 🔯 🖯 🤤                      | 🕝 💿 🗸                              | XII 😕 🥌              |                 |               | e <sup>R</sup> へ 🖬 (10) 📥 DEU 13 | :38<br>1.2020 💀 |

Über "Weiter" gelangt Ihr zu dem Auswahlmenu zum Hinzufügen von Bibliotheksinhalten. Hier fügt Ihr das zuvor hochgeladene Dokument ein:

| 🚺 Microsoft (                            | Office Home 🗙 📄 📥 UReihe W  | ilhelm Tell Sj 1920 Aufg 🗙 📚 nerd | ı x                | +            |             |                         |                          | – 🛛 ×    |
|------------------------------------------|-----------------------------|-----------------------------------|--------------------|--------------|-------------|-------------------------|--------------------------|----------|
| $\leftarrow \   \rightarrow \   {\tt G}$ | nerdl.de/schedule           |                                   |                    |              |             |                         | <b>o-</b> ☆              | E 😋 🗗    |
|                                          |                             | 🏌 LERNPFADE 🔹 BIBLIO              | OTHEK MA MA-2022-J | p 👻          |             |                         |                          | گ        |
| Name<br>Einstieg in di                   | ie Lektüre "Wilhelm Tell"   |                                   |                    |              | Stunde<br>5 |                         | Олтим 2020-01-31         |          |
| STANDARS<br>Berliner                     | o<br>r Schulabschlüsse      |                                   |                    | Dropbe       | ox          | Schüler-                | Tafein                   | Posts    |
| в                                        |                             |                                   |                    |              | _           |                         |                          |          |
| Ziele                                    | EINSTELLUNGEN               | ART/EIGENSCHAFTEN                 | BIBLIOTHEKSINHAI   | LTE DIFFEREN | ZIERUNG     | GRUPPENARBEIT           | DIDAKTISCHER KOMMENTAR   |          |
| - die /                                  | Name                        | Standar                           | d                  | Art          |             | Beschreibu              | ıg                       |          |
| - uas                                    | Filter                      | berlin                            |                    | Filter       |             | Filter                  |                          | _        |
|                                          | UReihe Wilhelm Tell Sj 1920 | Aufgaben Stde 1.pdf Berliner      | Schulabschlüsse    | Dokument     | e           | Aufgabenb               | latt 1 - UE Wilhelm Tell |          |
| + вів                                    |                             |                                   |                    |              |             | Einträge pro Seite: 5 👻 | 1-1 von 1 < 1            | ×        |
| Shortcut                                 |                             |                                   |                    |              |             | ZURÜCK W                | EITER ABBRECHEN FERTI    | G Ø      |
|                                          |                             |                                   |                    |              |             |                         |                          |          |
| ARBEITSAU                                |                             |                                   |                    |              |             |                         |                          |          |
| HEUTE                                    |                             |                                   |                    |              |             |                         | SPEICHERN                | ECHEN 0  |
| H Ei                                     | 📄 🧿 🔯 🖯 🤤                   | <b>-</b> 🦁 📑 🔁                    | XII 😕 ڬ            |              |             |                         | ج <sup>و</sup> م 🖬 🗘 🌰 D | EU 13:46 |

Die nächsten Möglichkeiten wie Differenzierung, Gruppenarbeit oder didaktische Hinweise, die sich über die Schaltfläche "Weiter" öffnen würden, wollen wir überspringen und gehen auf "Fertig".

Im Prinzip ist die Stunde nun fertig und muss zum Abschluss gespeichert werden. Die oben dargestellten Schritte können beliebig oft wiederholt werden.

Als Alternative dazu, für die gesamte Stunde ein Arbeitsblatt hochzuladen, können natürlich auch die einzelnen Arbeitsaufträge aus dem Arbeitsblatt einzeln in NERDL eingepflegt werden. Dadurch hat man die Möglichkeit, dass die Schülerergebnisse in verschiedenen Formaten (Upload, Editor, Gruppenarbeiten etc.) einzeln den Arbeitsaufträgen zugeordnet werden können. Hierdurch entfaltet sich das gesamte Potential von NERDL. Siehe dazu auch die Physikstunde der 12n am Dienstag in der ersten Stunden an, die mehrere Arbeitsaufträge, Medien etc. enthält.

|   | 2020.01.27                                    | 2020.04.28                                                                                                    | 2020.01.20 | 2020.01.20 | 2020.04.24                                      |
|---|-----------------------------------------------|----------------------------------------------------------------------------------------------------|------------|------------|-------------------------------------------------|
|   | 2020-01-27                                    | 2020-01-20                                                                                                    | 2020-01-29 | 2020-01-30 | 2020-01-31                                      |
| ħ |                                               | <ul> <li>✓ ♠ PH 12n</li> <li>Was ist ein Magnet?</li> <li>✓ ♠ PH 12n</li> <li>Zusammenfassung der Ergebnisse der Stationenarbeit</li> </ul> |            |            |                                                 |
| 1 | ✓ MA 9p<br>Wiederholung - Rechnen mit Wurzeln |                                                                                                    |            |            |                                                 |
| 2 | ∕ МА 9р                                       |                                                                                                    |            |            |                                                 |
| 3 |                                               |                                                                                                    |            |            |                                                 |
| 4 |                                               |                                                                                                    |            |            |                                                 |
| 5 |                                               |                                                                                                    |            |            | MA 9p<br>Einstieg in die Lektüre "Wilhelm Tell" |
| 6 |                                               |                                                                                                    |            |            |                                                 |
| 7 |                                               |                                                                                                    | 🖍 МА 9р    |            |                                                 |
| 8 |                                               |                                                                                                    |            |            |                                                 |
| , |                                               |                                                                                                    |            |            |                                                 |
| ) |                                               |                                                                                                    |            |            |                                                 |
| 1 |                                               |                                                                                                    |            |            |                                                 |
| 2 |                                               |                                                                                                    |            |            |                                                 |

Im Stundenplan ist nun bei der Unterrichtsstunde der Arbeitsauftrag zu sehen:

Klickt man im Stundenplan auf den Arbeitsauftrag, so gelangt man zu der Schüleransicht.

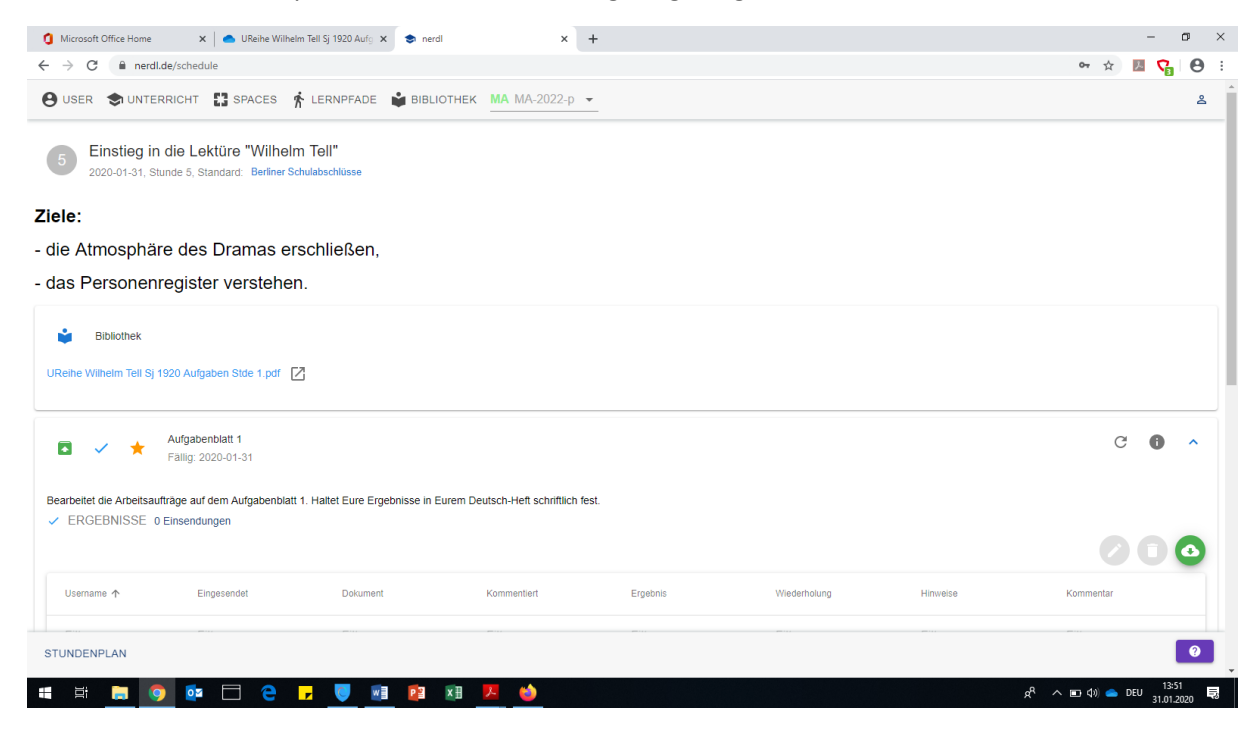